## Aggiungere il Calendario dell'AAB su iOS

Per aggiungere il calendario dell'Associazione Astrofili Bisalta sul proprio dispositivo Apple (iPhone/iPad) è sufficiente, dall'interno delle Impostazioni dell'iOS, seguire i seguenti passaggi.

1. Selezionare "Password e Account" e successivamente "Aggiungi Account"

| 11:46 | Dom 16 feb               | <del>ବ</del> ଏ 9                                          | 5% 🔳 |  |
|-------|--------------------------|-----------------------------------------------------------|------|--|
|       | Impostazioni             | Password e account                                        |      |  |
| C     | Non disturbare           |                                                           |      |  |
| X     | Tempo di utilizzo        | Password app e siti web                                   | >    |  |
|       |                          | Riempimento automatico                                    | >    |  |
| Ø     | Generali                 |                                                           |      |  |
| 8     | Centro di Controllo      | ACCOUNT                                                   |      |  |
| AA    | Schermo e luminosità     | iCloud Drive, Mail, Contatti, Calendari, Safari e altri 4 | >    |  |
|       | Schermata Home e Dock    | Aggiungi account                                          | >    |  |
| 1     | Accessibilità            | Scarica nuovi dati Push                                   | 5    |  |
| *     | Sfondo                   |                                                           |      |  |
| 8     | Siri e ricerca           |                                                           |      |  |
| Ŵ     | Touch ID e codice        |                                                           |      |  |
|       | Batteria                 |                                                           |      |  |
| U     | Privacy                  |                                                           |      |  |
|       | iTunes Store e App Store |                                                           |      |  |
|       |                          |                                                           |      |  |
|       | Wallet e Apple Pay       |                                                           |      |  |
| ٩     | Password e account       |                                                           |      |  |
|       | Mail                     |                                                           |      |  |
| ۲     | Contatti                 |                                                           |      |  |
| Ŧ     | Calendario               |                                                           |      |  |
|       | Note                     |                                                           |      |  |
|       |                          |                                                           |      |  |

## 2. Selezionare "Altro"

| 11:47 ( | Dom 16 feb               | 🗢 🕫 95% 페)         |
|---------|--------------------------|--------------------|
|         | Impostazioni             | Aggiungi account   |
| C       | Non disturbare           |                    |
| X       | Tempo di utilizzo        | iCloud             |
| 0       | Generali                 | Microsoft Exchange |
| 8       | Centro di Controllo      | Google             |
| AA      | Schermo e luminosità     |                    |
|         | Schermata Home e Dock    | YAHOO!             |
| 1       | Accessibilità            | Aol.               |
| *       | Sfondo                   |                    |
|         | Siri e ricerca           | Outlook.com        |
| Ŵ       | Touch ID e codice        | Altro              |
|         | Batteria                 |                    |
| U       | Privacy                  |                    |
|         | iTunes Store e Ann Store |                    |
|         |                          |                    |
| -       | Wallet e Apple Pay       |                    |
| f       | Password e account       |                    |
|         | Mail                     |                    |
| ۲       | Contatti                 |                    |
| T       | Calendario               |                    |
|         | Note                     |                    |
|         | B                        |                    |

3. Selezionare "Aggiungi calendario"

| 11:47 0 | Jom 16 feb               |                          | 🗢 🕈 95% 🔳 |
|---------|--------------------------|--------------------------|-----------|
|         | Impostazioni             | Aggiungi account Altro   |           |
| C       | Non disturbare           | MAIL                     |           |
| Z       | Tempo di utilizzo        | Aggiungi account Mail    | >         |
| Ø       | Generali                 | CONTATTI                 |           |
| 8       | Centro di Controllo      | Aggiungi account LDAP    | >         |
| AA      | Schermo e luminosità     | Aggiungi account CardDAV | >         |
|         | Schermata Home e Dock    | CALENDARI                |           |
| 1       | Accessibilità            | Aggiungi account CalDAV  | >         |
| *       | Sfondo                   | Aggiungi calendario      | >         |
|         | Siri e ricerca           |                          |           |
| 1       | Touch ID e codice        |                          |           |
|         | Batteria                 |                          |           |
|         | Privacy                  |                          |           |
| A       | iTunes Store e App Store |                          |           |
|         | Wallet e Apple Pay       |                          |           |
| Ŷ       | Password e account       |                          |           |
|         | Mail                     |                          |           |
|         | Contatti                 |                          |           |
| -       | Calendario               |                          |           |
|         | Note                     |                          |           |
|         | Landon strategies        |                          |           |

- 4. Digitare il link del calendario in formato .ics (o incollarlo se precedentemente copiato) disponibile sul sito <u>www.astrofilibisalta.it</u> e selezionare "**Avanti**"
  - 11:47 Dom 16 feb ₹ 🕈 95% 🔳 Avanti Annulla Iscrizione 6 Non dis X Tempo com/calendar/ical/astrofilibisalta%40gmail.com/public/basic.ics Server e Genera 8 Centro AA Scherm Scherm (t Access Sfondo \* Siri e rie Touch I 6 Batteria = . Privacy iTunes Store e App Store Å 5 0 Ø  $\otimes$ i t y е u 0 p q W r 2 d f h S g j k I а  $\odot$  $\mathbf{G}$ Z Х С ٧ b n m . Ē 0 : 1 .?123 -.it .?123

Il link è il seguente:

https://calendar.google.com/calendar/ical/astrofilibisalta%40gmail.com/public/basic.ics

## 5. Selezionare "Salva"

| 11:47 0 | Dom 16 feb        |                  |                                                          | 🗢 🕈 95% 🔳 |
|---------|-------------------|------------------|----------------------------------------------------------|-----------|
|         | In                | npostazioni      | Aggiungi account Altro                                   |           |
| 0       | Non disturbare    |                  |                                                          |           |
| X       | Tempo di utilizzo |                  | MAIL                                                     |           |
| -       |                   |                  | Aggiungi account Mail                                    | >         |
| 0       | Genera            |                  |                                                          |           |
| 8       | Centro            | Annulla          | Iscrizione Salva                                         | >         |
| AA      | Scherm            | Server calen     | dar.google.com/calendar/ical/astrofilibisalta%40gmail.co | >         |
|         | Scherm            | Descrizione [AAB | 3] Attività dell'Associazione                            |           |
| 0       | Access            | Nome utente Op:  | zionale                                                  | >         |
|         | Sfondo            | Password Opz     | onale                                                    | >         |
|         | Siri e rie        | Usa SSL          |                                                          |           |
|         | Touch I           | Rimuovi avvisi   |                                                          |           |
|         | Batteria          |                  |                                                          |           |
|         | Privacy           |                  |                                                          |           |
|         | -                 |                  |                                                          |           |
|         | Tunes             |                  |                                                          |           |
|         | Wallet (          |                  |                                                          |           |
| 101     | Barrie            |                  |                                                          |           |
|         | Passwo            |                  |                                                          |           |
|         | Mail              |                  |                                                          |           |
|         | Contatti          |                  |                                                          |           |
|         | Calenda           | rio              |                                                          |           |
|         | Note              |                  |                                                          |           |
|         | -                 | and a            |                                                          |           |

## Il calendario è ora disponibile tra i calendari del tuo dispositivo Apple (iPhone/iPad)